## Updating IP Address for inStock Admin Console

- 1. Open the "Settings" from Admin console.
- 2. Select the IP address from the drop-down menu
- 3. Click "Save Settings".
- 4. Click "Generate QR Code"

| ttings |                     |            |               |                |                         |   |               | > |
|--------|---------------------|------------|---------------|----------------|-------------------------|---|---------------|---|
| ttings | Device App Settings | App Store  | Update Centre | Task Scheduler | Reference File Settings |   |               |   |
| Dow    | nload Location      |            |               |                |                         |   |               |   |
| C:\F   | °de∖Send            |            |               |                |                         | Ð |               |   |
| Uplo   | ad Location         |            |               |                |                         |   | Save Settings |   |
| C:\ir  | nStock \upload      |            |               |                |                         | Ð |               |   |
| Notu   | ork Settings        |            |               |                |                         |   |               |   |
| Netw   | fork Settings       |            |               | Contractor     |                         |   |               |   |
| IP Ad  | ddress              | 102.100.1. | 70            | Generate       | QR Code >               |   |               |   |
|        |                     | 192.168.1. | 73            |                |                         |   |               |   |
| Mess   | sage Service        |            | 3003          |                |                         |   |               |   |

5. From Device menu -> Settings -> Server Settings press "F9" and scan the QR code. Slide to "Active" status and save.

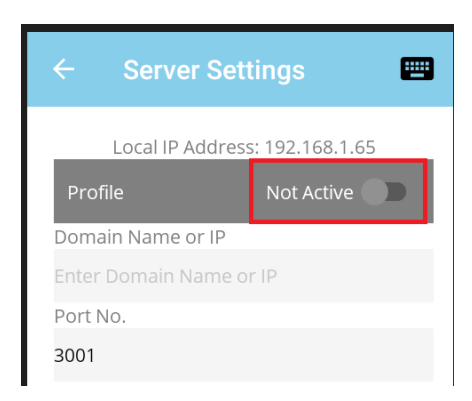

6. Return to the Device Menu -> Utilities -> Network Tools and assess status. If all appear with tick, device will now be available within the Admin Console.